## Yozgat Bozok Üniversitesi

TC

## Bilgi İşlem Daire Başkanlığı

# Online Yemek Ücreti Yükleme Sistemi Demo Kullanımı

**1.** <u>https://denemeodeme.bozok.edu.tr</u> adresine giriş yapınız. Öğrenci butonundan giriş yapınız.

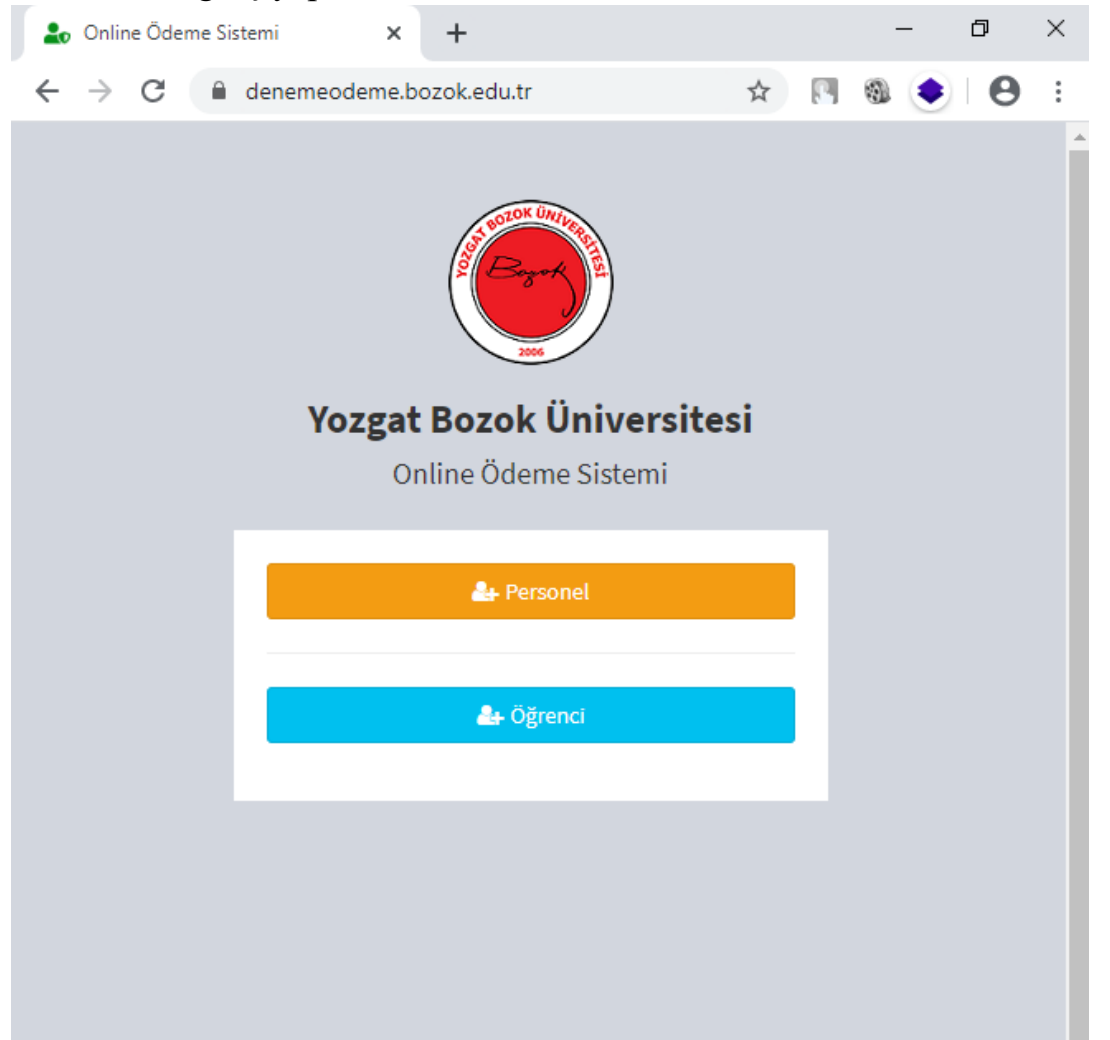

2. Bu sayfada kendinize ait <u>TC Kimlik numaranız ve merkezi kimlik</u> <u>bilgileriniz</u> (internet girişinde kullandığınız) ile *sisteme giriş yapınız*.

Eğer merkezi kimlik bilgilerinizi bilmiyorsanız <u>https://hesap.bozok.edu.tr</u> adresinden kendiniz şifrenizi oluşturabilirsiniz.

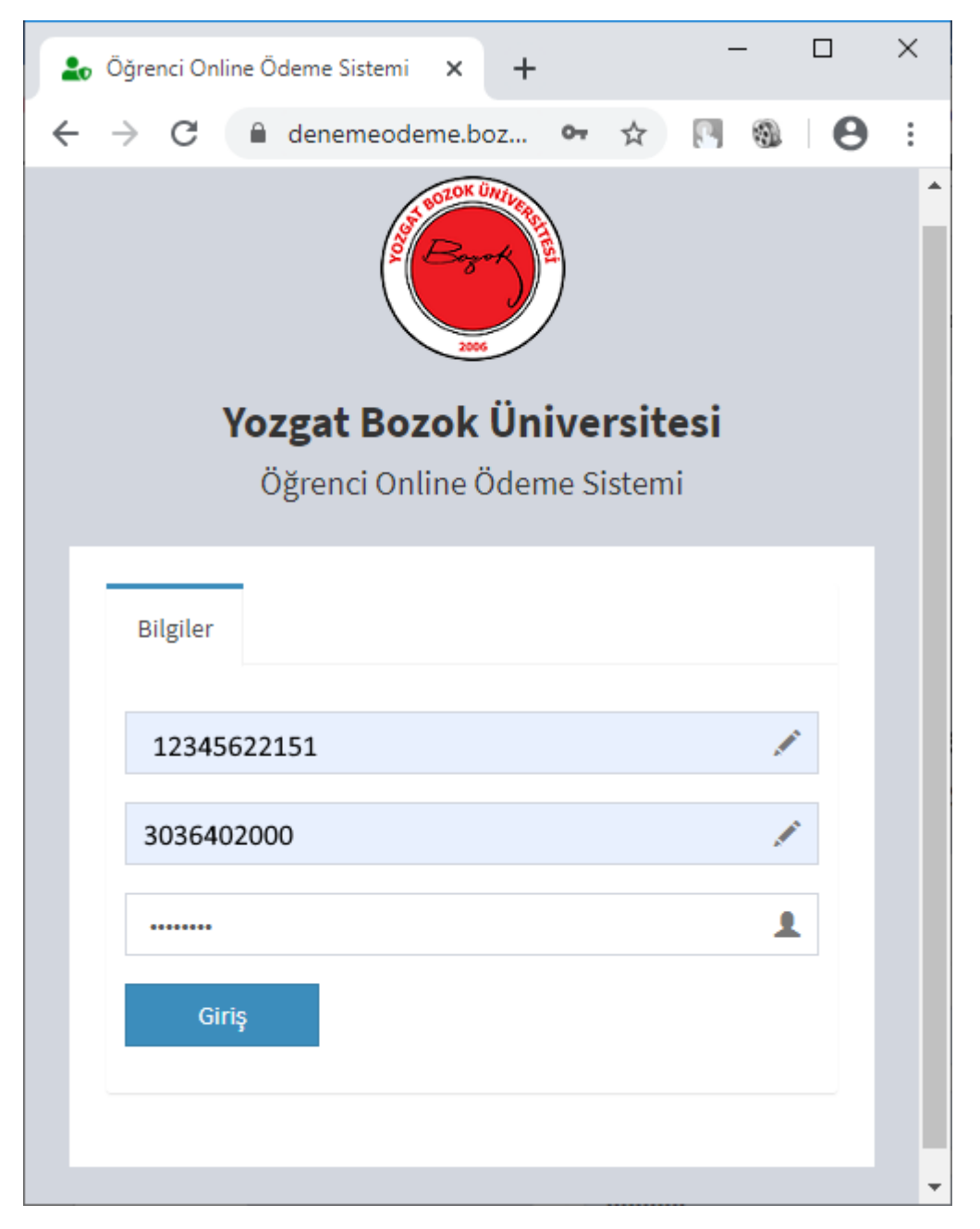

**3.** Gelen sayfada <u>kartınızda bulunan miktarı</u> görebilirsiniz. Yükleme yapmak için yükleme tutarı ve online ödeme işlemini gerçekleştireceğiniz yemekhaneyi seçmeniz gerekmektedir.

#### Bu aşamada seçilen yemekhane önemlidir.

Yükleme sonrası ilk yemek yenilecek yemekhane turnikesinden geçiş yapmanız halinde online ödeme işlemi gerçekleştirilir. <u>Aksi durumlarda doğabilecek sorunlardan birimimiz sorumlu değildir.</u>

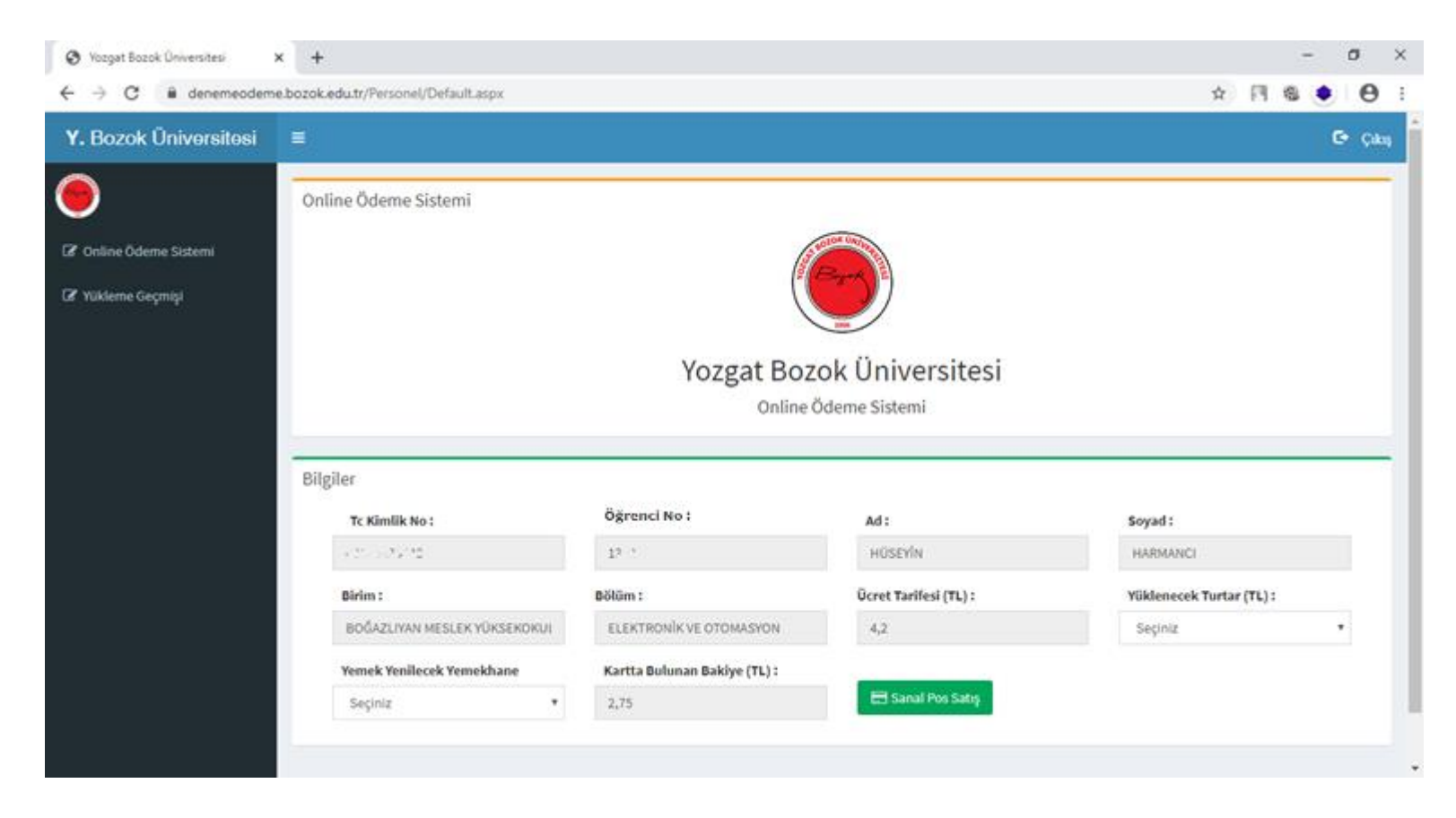

#### 4. Yüklenecek miktarı seçiniz.

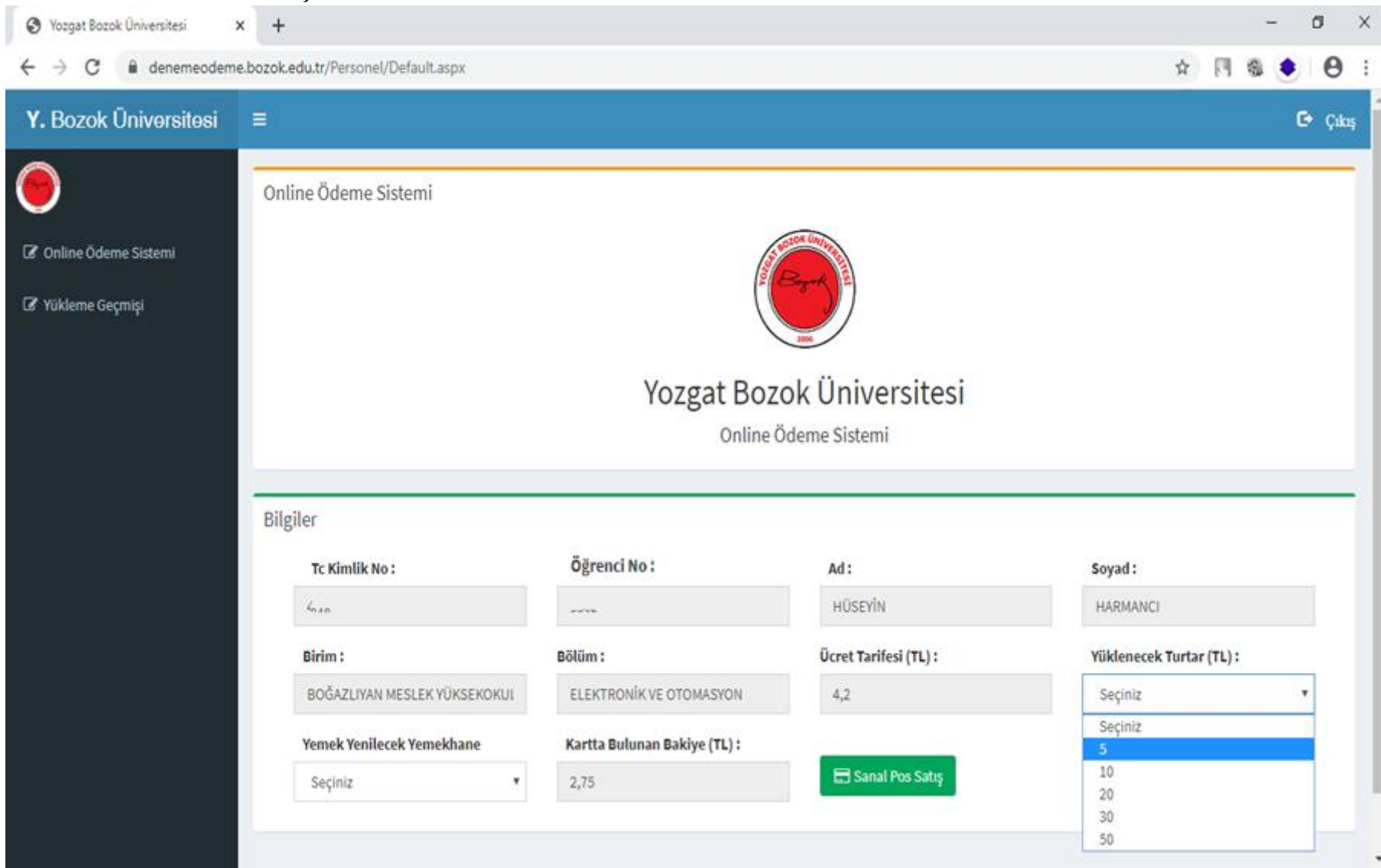

## 5. Yükleme sonrası kullanılacak yemekhaneyi seçiniz.

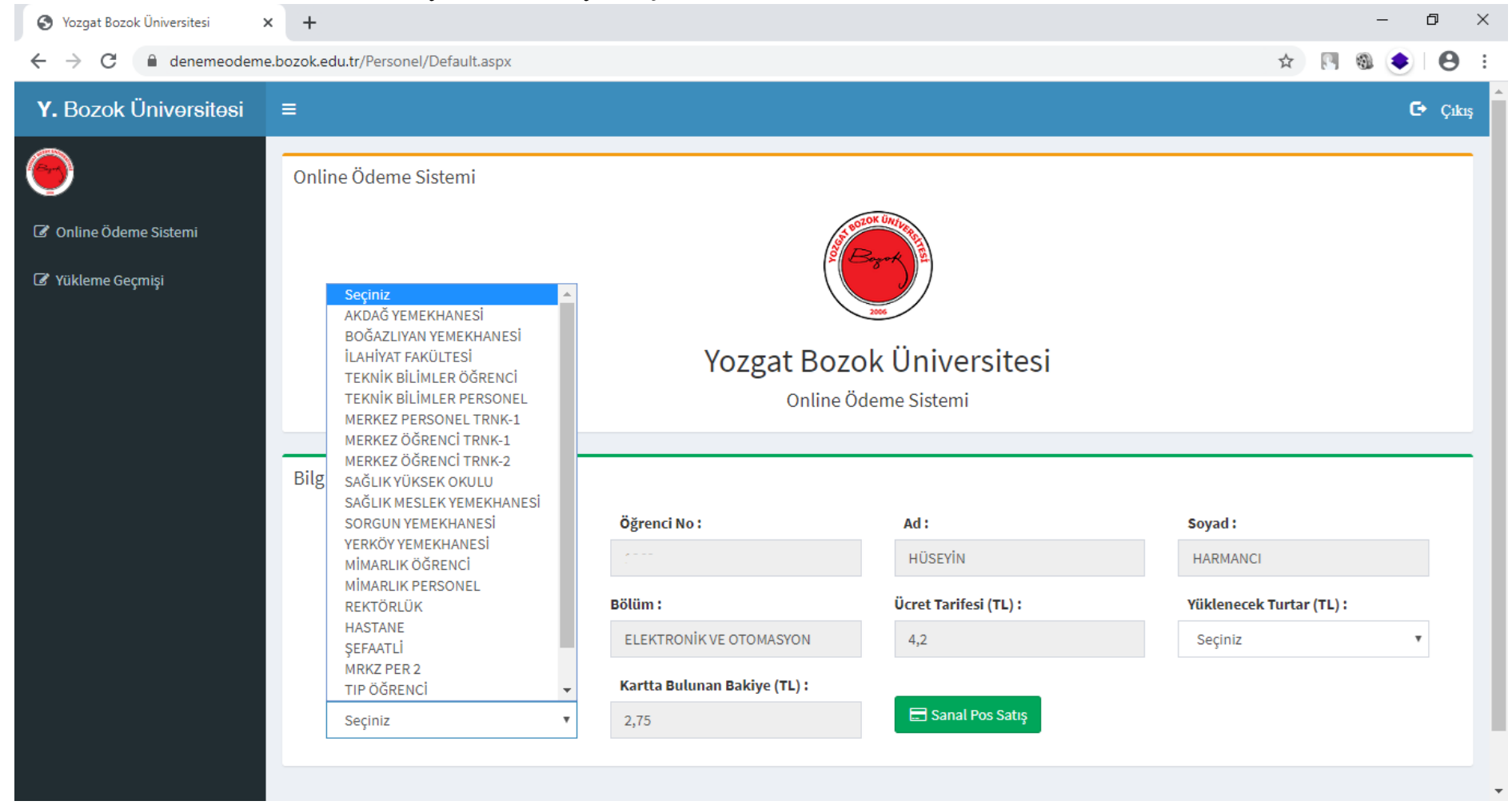

# **6.** Sanal pos satış butonuna basınız.

| Yozgat Bozok Üniversitesi                            | × +                                                   |                                      |                       | – 0 ×                    |
|------------------------------------------------------|-------------------------------------------------------|--------------------------------------|-----------------------|--------------------------|
| $\leftrightarrow$ $\rightarrow$ C $\cong$ denemeodem | e.bozok.edu.tr/Personel/Default.aspx                  |                                      |                       | ☆ 🖪 🎕 🍨 🛛                |
| <b>Y.</b> Bozok Üniversitesi                         | ≡                                                     |                                      |                       | 🕞 Çıkış                  |
| 9                                                    | Online Ödeme Sistemi                                  |                                      |                       |                          |
| Online Ödeme Sistemi Yükleme Geçmişi                 |                                                       |                                      |                       |                          |
|                                                      |                                                       | Yozgat Boz                           | ok Üniversitesi       |                          |
| Online Ödeme Sistemi                                 |                                                       |                                      |                       |                          |
|                                                      | Bilgiler                                              |                                      |                       |                          |
|                                                      | Tc Kimlik No :                                        | Öğrenci No :                         | Ad:                   | Soyad :                  |
|                                                      | + TO                                                  | 1                                    | HÜSEYİN               | HARMANCI                 |
|                                                      | Birim :                                               | Bölüm :                              | Ücret Tarifesi (TL) : | Yüklenecek Turtar (TL) : |
|                                                      | BOĞAZLIYAN MESLEK YÜKSEKOKUL                          | ELEKTRONİK VE OTOMASYON              | 4,2                   | Seçiniz 🔹                |
|                                                      | Yemek Yenilecek Yemekhane<br>BOĞAZLIYAN YEMEKHANESİ 🔹 | Kartta Bulunan Bakiye (TL) :<br>2,75 | 🚍 Sanal Pos Satış     |                          |
|                                                      |                                                       |                                      |                       |                          |

7. Yüklenecek miktar doğru ise Devam butonuna basınız.

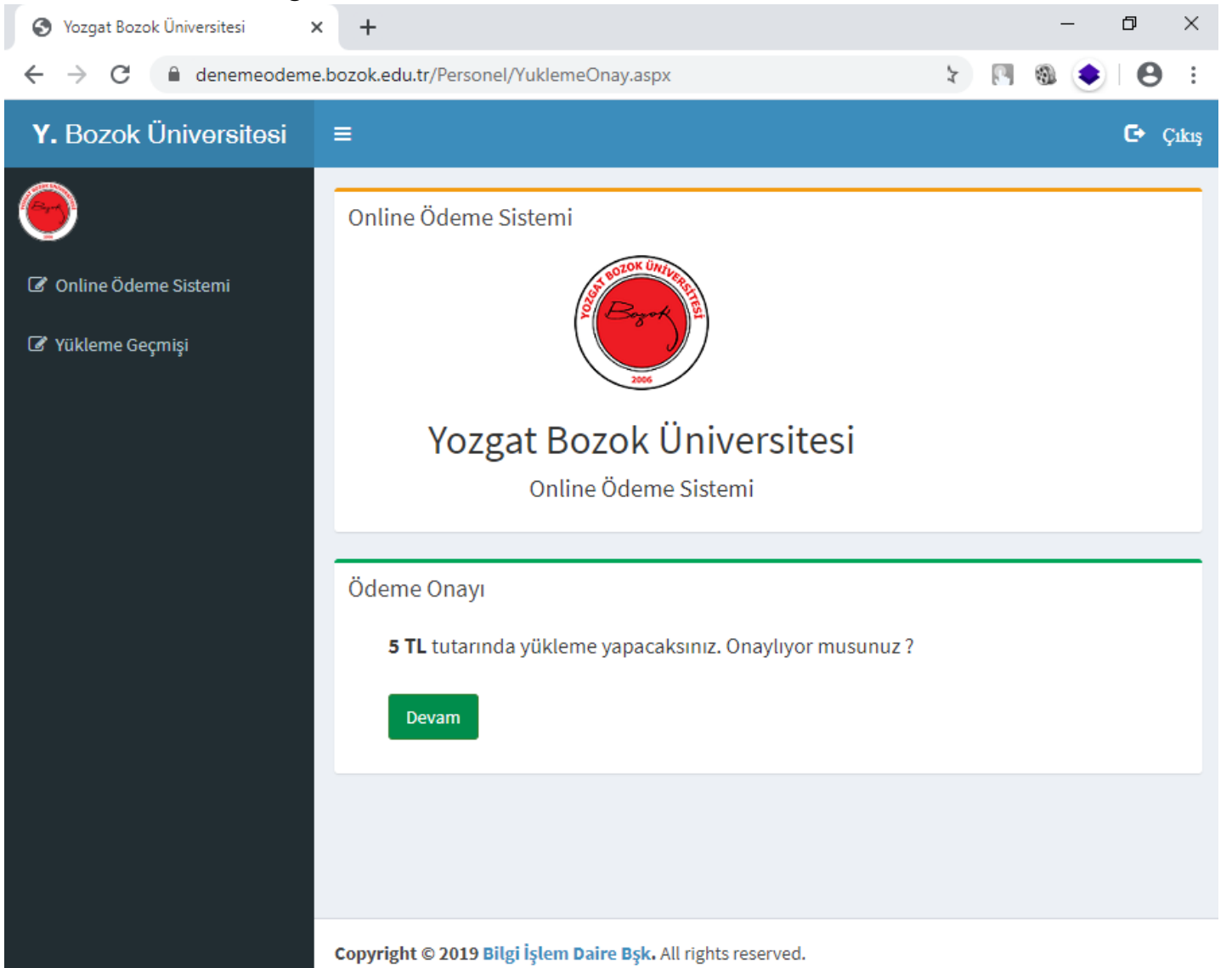

8. Banka ödeme sayfası gelecektir. Bu kısımda kredi kartı bilgilerinizi giriniz. İşlem 3D Secure ile devam edecektir. Bu aşamada cep telefonu ile güvenlik kontrolü sağlanacaktır. Bu aşamada 3D secure kullanabileceğiniz kredi kartı ile devam ediniz

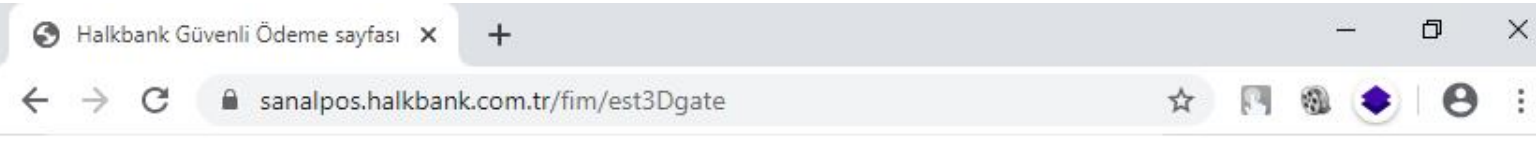

|                | HALKBA                                                                | NK                        |
|----------------|-----------------------------------------------------------------------|---------------------------|
|                | > Üreten Türkiye                                                      | 'nin Bankası              |
|                | YOZGAT BOZOK ÜNİVERSİTESİ                                             |                           |
| VISA<br>secure | EXPRESS TROY                                                          | MasterCard.<br>SecureCode |
|                | Kart No :<br>Son Kullanma Tarihi : 01 v 2019 v<br>Güvenlik Numarası : |                           |
|                | Taksit : Tek çekim<br>Tutar : 5 TL                                    |                           |
|                | Gönder                                                                |                           |

€.

9. Devamında kredi kartınıza ait 3D Secure sayfası gelecektir. Cep telefonunuza gelen kodu girerek devam edebilirsiniz.

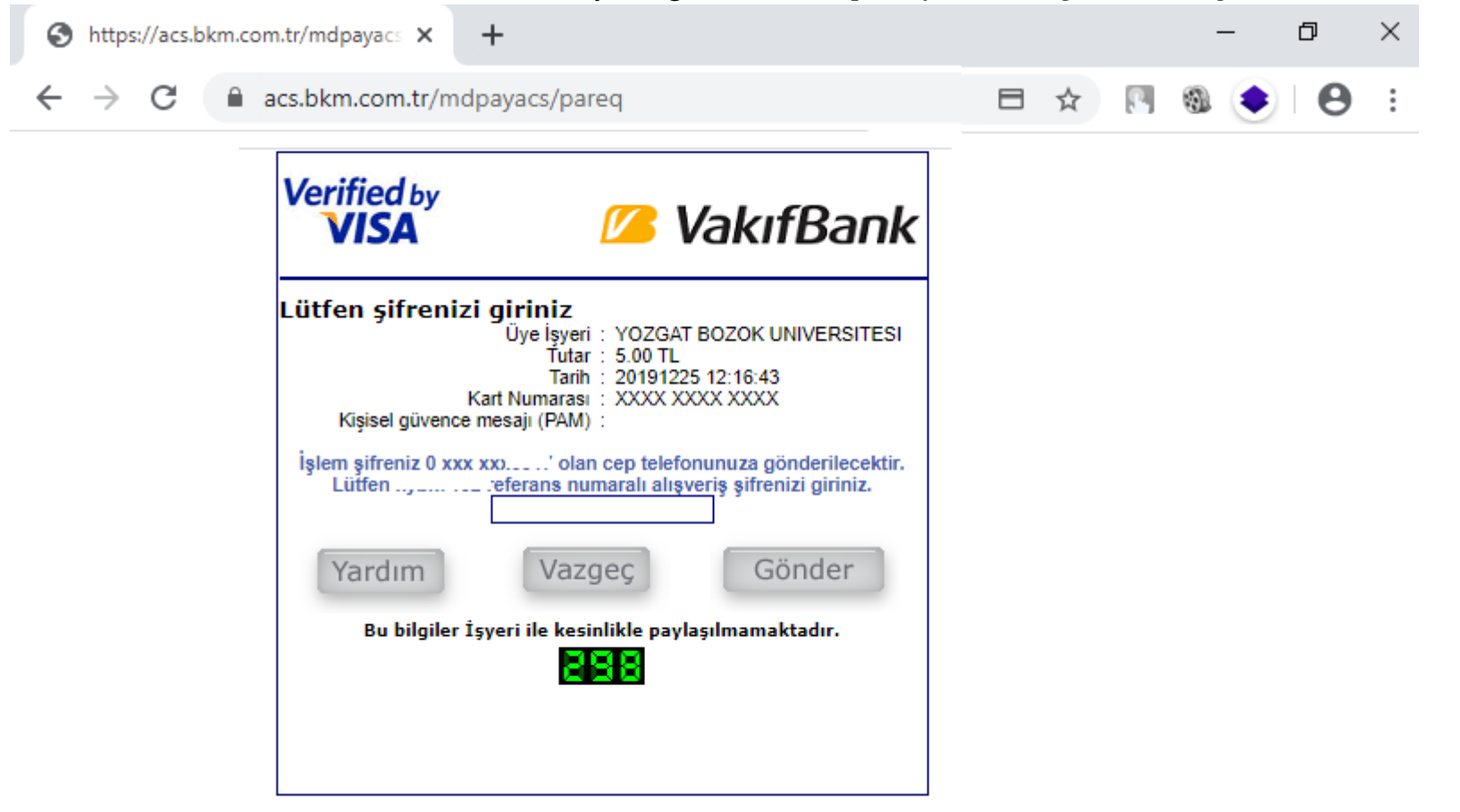

10.Banka ile ilgili ödeme gerçekleştiğinde aşağıdaki sayfa gelecektir. Bu sayfada 10sn bekleme süresi vardır. Bu süre öncesinde sayfayı kapatmamanız önemlidir. Kapattığınız takdirde kredi kartınızdan para çekilecek ancak ödeme sistemimize düşmeyecektir. Ödeme işleminde aksaklık yaşanmaması için lütfen sürenin dolmasını bekleyiniz. Süre dolduğunda sayfa otomatik kapanacaktır.

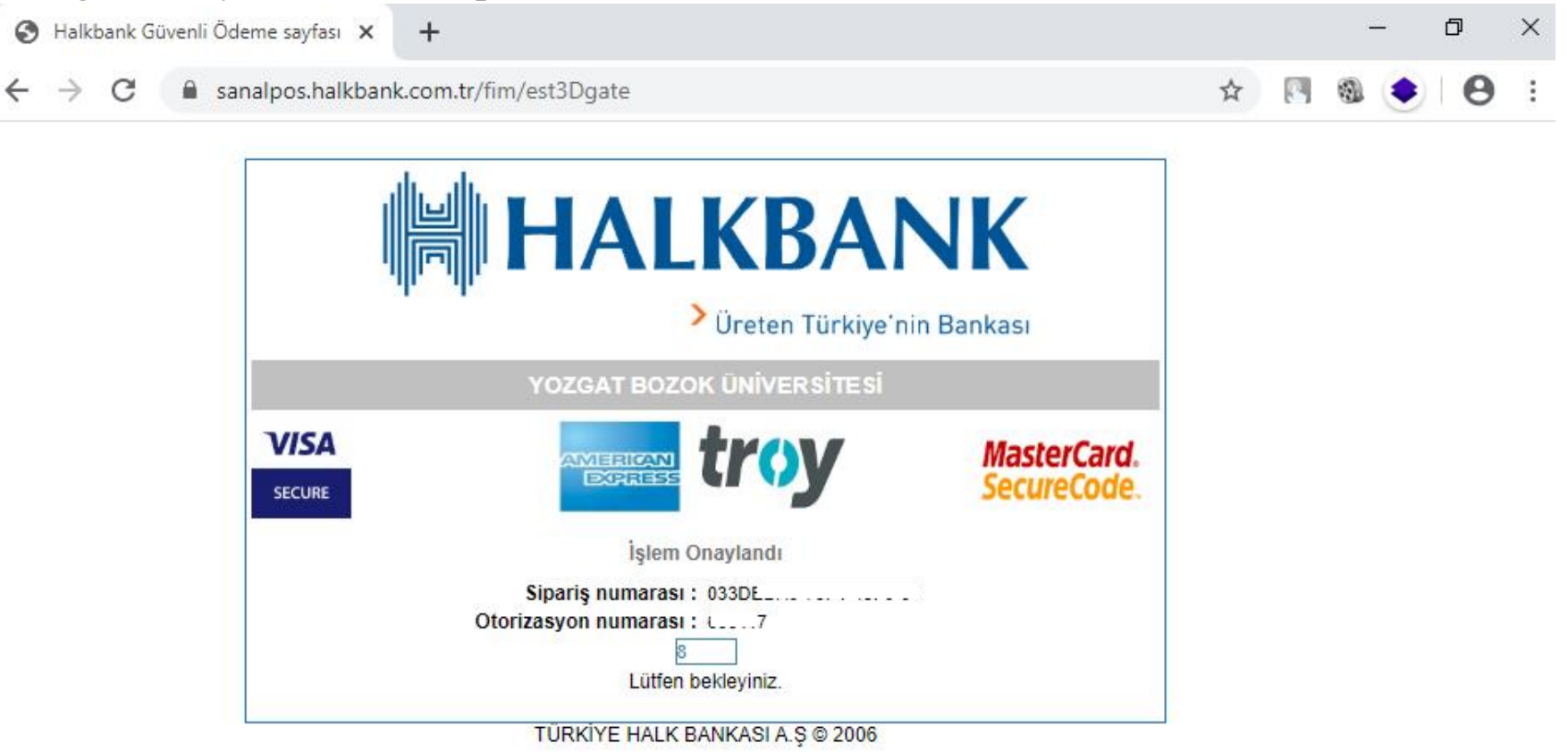

11.Yükleme tamamlandığında karşınıza aşağıdaki sayfa çıkacaktır.

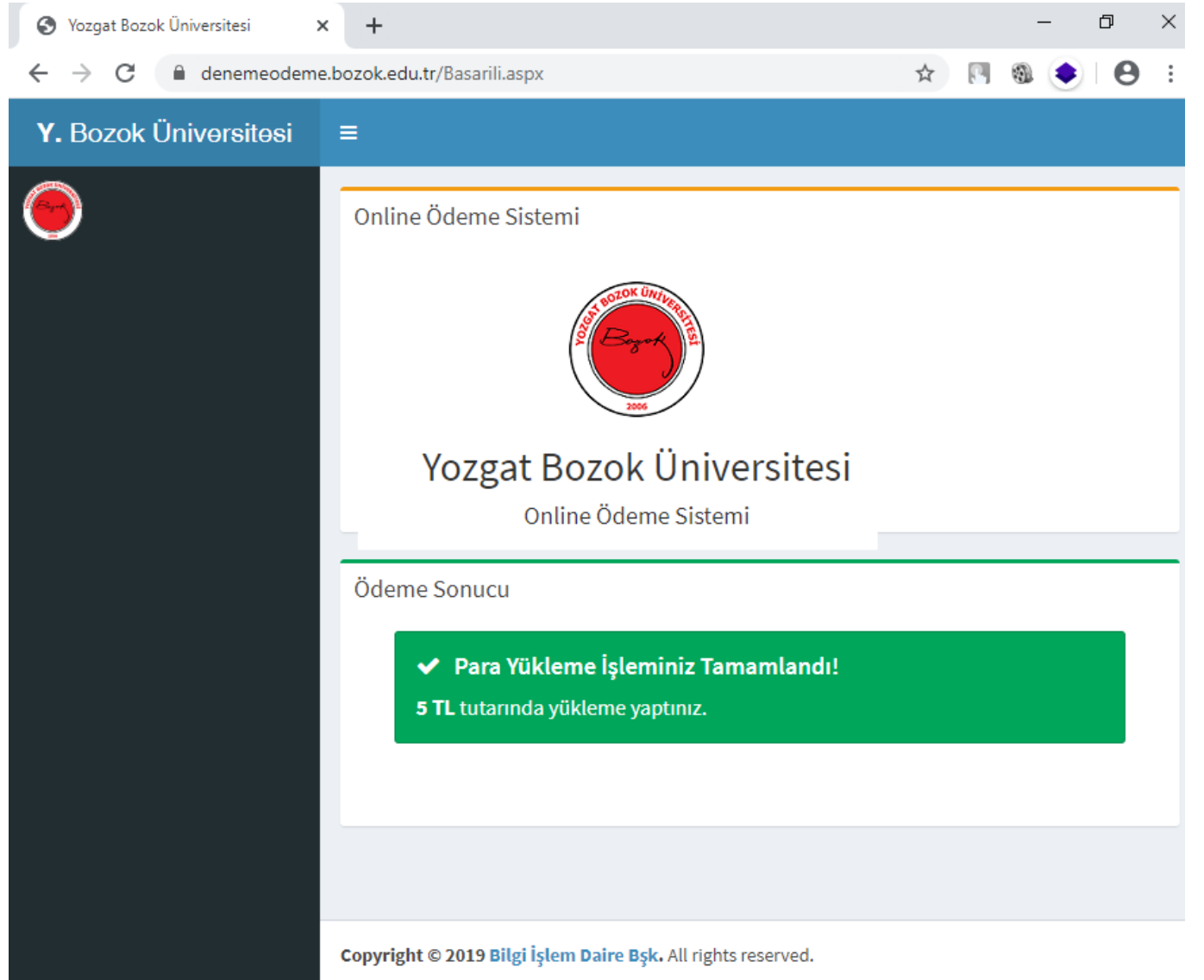

12.Sisteme tekrar giriş yapıp kart bakiye bilgilerini görebilirsiniz. Başarı ile yükleme yapıldıktan 2dk içerisinde bilgileriniz ilgili yemekhaneye ulaştırılacaktır. Bu süre sonunda seçtiğiniz yemekhaneye gitmeniz ve turnikede kartınızı okutmanız yeterli olacaktır.

| S Yozgat Bozok Üniversitesi 🗙 🕂                                   |                                                     |                              |                       | - D                      | $\times$ |
|-------------------------------------------------------------------|-----------------------------------------------------|------------------------------|-----------------------|--------------------------|----------|
| ← → C 🏻 enemeodeme.bozok                                          | .edu.tr/Personel/Default.aspx                       |                              |                       | ☆ 🖪 🎕 🍨 🛛                | 9 :      |
| () On                                                             | line Ödeme Sistemi                                  |                              |                       |                          |          |
| <ul> <li>Online Ödeme Sistemi</li> <li>Yükleme Geçmişi</li> </ul> |                                                     |                              | NON CALL OF CALL      |                          |          |
|                                                                   |                                                     |                              |                       |                          |          |
| Bilg                                                              | giler                                               |                              |                       |                          |          |
|                                                                   | Tc Kimlik No :                                      | Öğrenci No :                 | Ad:                   | Soyad :                  |          |
|                                                                   | 5.0 00000                                           |                              | HÜSEYİN               | HARMANCI                 |          |
|                                                                   | Birim :                                             | Bölüm :                      | Ücret Tarifesi (TL) : | Yüklenecek Turtar (TL) : |          |
|                                                                   | BOĞAZLIYAN MESLEK YÜKSEKOKUL                        | ELEKTRONİK VE OTOMASYON      | 4,2                   | Seçiniz 🔻                |          |
|                                                                   | Yemek Yenilecek Yemekhane                           | Kartta Bulunan Bakiye (TL) : |                       |                          |          |
|                                                                   | Seçiniz 🔻                                           | 7,75                         | 🖃 Sanal Pos Satış     |                          |          |
| Сору                                                              | <b>right © 2019 Bilgi İşlem Daire Bşk.</b> All righ | ts reserved.                 |                       |                          |          |

| <ul> <li>Online Ödeme Sistemi</li> <li>Yükleme Geçmişi</li> </ul> |                                                   | A CONTRACTOR CONTRACTOR |               |                  |  |
|-------------------------------------------------------------------|---------------------------------------------------|-------------------------|---------------|------------------|--|
|                                                                   | Yozgat Bozok Üniversitesi<br>Online Ödeme Sistemi |                         |               |                  |  |
|                                                                   | Başarılı Para Yükleme Geçmişi                     |                         |               | Area             |  |
|                                                                   | Ader 10 V doster                                  |                         |               | Ald.             |  |
|                                                                   | Tarih ↓                                           | Yüklenen Tutar          | ↓T Ip         | ţţ.              |  |
|                                                                   | 12.12.2019 09:57:04                               | 5                       | 194.27.211.44 |                  |  |
|                                                                   | 25.12.2019 11:09:15                               | 5                       | 104 27 211 44 |                  |  |
|                                                                   | Tarih                                             | Yüklenen Tutar          | ip            |                  |  |
|                                                                   | Kayıtlar 1 - 3 Toplam 3 Kayıt                     |                         | ·             | Önceki 1 Sonraki |  |

# 13.Sol menüde bulunan Yükleme geçmişi kısmında daha önceki yüklemelerinizi gözlemleyebilirsiniz.

14. Yükleme yaptığınız kartı seçtiğiniz yemekhanede kullanmadan tekrar bir yükleme daha yapmak isterseniz karşınıza aşağıdaki ekran çıkacaktır. Kartınızı kullanana kadar ikinci bir online ödeme işlemi gerçekleştiremeyeceksiniz. Örnek vermek istersek 5TL yüklediniz, kartınızı kullanmadınız. Bir 10TL daha yüklemek istediğinizde önceki ödeme işlemini tamamlamanız istenecektir.

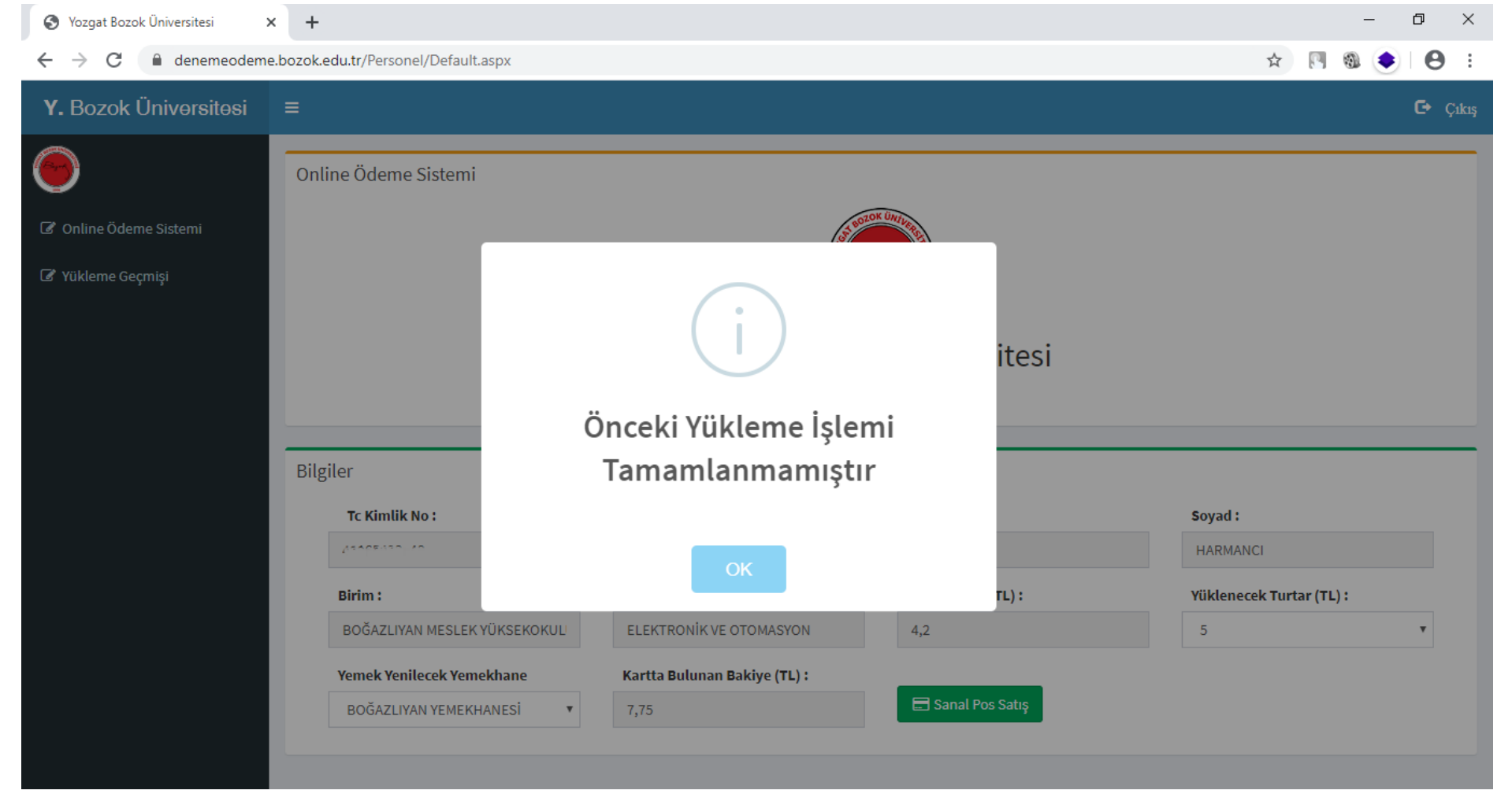